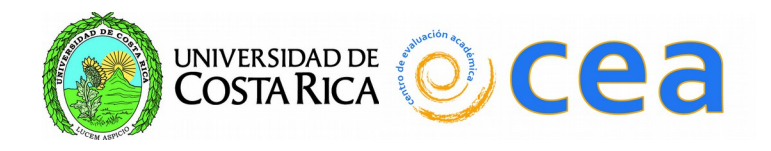

## **UNIVERSIDAD DE COSTA RICA**

## SISTEMA DE COLABORACIÓN ACADÉMICO DOCENTE (SICAD).

### MANUAL DE USUARIO. CREACIÓN DE TRABAJOS FINALES DE GRADUACIÓN

Versión 2015.

Página 1 de 10

# Índice

| Manual Creación Trabajos Finales de Graduación               | 3  |
|--------------------------------------------------------------|----|
| ¿Como agregar un trabajo final de graduación?                | 4  |
| ¿Como asignar estudiantes a un trabajo final de graduación?  | 6  |
| ¿Como eliminar estudiantes a un trabajo final de graduación? | 8  |
| ¿Como modificar un trabajo final de graduación?              | 9  |
| ¿Como eliminar un trabajo final de graduación?               | 10 |

#### MANUAL CREACIÓN TRABAJOS FINALES DE GRADUACIÓN.

Esta opción se encuentra en la pestaña parámetros → Trabajos Finales de Graduación.

| Usuario :<br>Unidad Actual:                               | jonathan.alvarezabarca<br>ESCUELA DE GEOGRAFIA                                                                                    | •                                                | Fecha: 28/01/2015                      | [🙄 Cerrar Sesión]                                                      |
|-----------------------------------------------------------|----------------------------------------------------------------------------------------------------|--------------------------------------------------|----------------------------------------|------------------------------------------------------------------------|
| arámetros 🗸 Ca                                            | rgas 🗸 Reportes 🗸                                                                                                    |                                                  |                                        |                                                                        |
| ibajos Finales de Graduad<br>os de Presupuesto            | ma de Colabo                                                                                                    | oración Académico Do                             | ocente                                 |                                                                        |
|                                                           |                                                                                                    |                                                  |                                        |                                                                        |
| Es un siste<br>trabajo cola<br>responsable<br>información | ma de información orientado al<br>aborativo de las dependencias<br>es de mantener actualizada la<br>del personal docente en forma | de<br>Sección Técnica de<br>Régimen<br>Académico | Sección Técnica<br>Cargas Académicas   | Vicerrectoria de<br>Docencia                                           |
| oportuna                                                  |                                                                                                    | Expediente Único<br>Unidades Académicas          | SICAD                                  | Vicerrectoría de<br>Acción Social<br>Vicerrectoría de<br>Investigación |
| -                                                         |                                                                                                    | Unidades de<br>Investigación                     |                                        | cerrectoría de<br>ida Estudiantil                                      |
| 1                                                         |                                                                                                    | Oficina de Asu<br>Internacional                  | ntos<br>les Oficina de Pla<br>Universi | anificación<br>itaria                                                  |
|                                                           |                                                                                                    | Ev                                               | aluacion Docente                       |                                                                        |
|                                                           | Derechos Reservad                                                                                                    | los 2014. Universidad de Costa Rica.             |                                        |                                                                        |

Siguiendo los pasos anteriores, nos muestra la pantalla de mantenimiento de trabajos finales de graduación, donde se encuentran las siguientes opciones:

**Agregar:** Se utiliza para crear un trabajo final de graduación.

Eliminar: Se utiliza para eliminar un trabajo final de graduación.

**Agregar estudiantes:** Se utiliza para asignar estudiantes a un trabajo final creado.

| Usuario :<br>Unidad Actual:            | jonathan.alvarezabarca<br>ESCUELA DE GEOGRAFIA |                             | Ŧ                         | Fecha: 28/01/2       | 2015 [🕐 Cer        | rar Sesión] |
|----------------------------------------|------------------------------------------------|-----------------------------|---------------------------|----------------------|--------------------|-------------|
| Parámetros 👻 Car                       | rgas 🗸 Reportes 🗸                              |                             |                           |                      |                    |             |
| Trabajos Fina                          | les de Graduación                              |                             |                           |                      |                    |             |
| - Mantenimiento<br>Lista de Trabajos F | inales de Graduación                           |                             |                           |                      |                    |             |
| Código                                 | Descripción                                    | Тіро                        | Cant.<br>Estudiantes Hab  | ilitado Oficio       | Fecha Inicio       | Fecha Final |
|                                        |                                                |                             |                           |                      |                    |             |
|                                        | 0 registr                                      | ros encontrados, desplegano | lo del 0 al 0. Página 0 d | le 0.                |                    |             |
|                                        |                                                |                             | [+ Agregar] [=            | Eliminar] [ <b>)</b> | Agregar Estudiante | s]          |

#### ¿Como agregar un trabajo final de graduación?

Al dar clic en el botón agregar de la pantalla de mantenimiento, se nos habilita la siguiente ventana, en donde se ingresan los datos correspondientes al trabajo final de graduación.

| ABAJOS FINAL | ES DE GRADUACIÓN            |                                |                |
|--------------|-----------------------------|--------------------------------|----------------|
| Código       | GF-TFG-001-2014             | Oficio                         | GF-525-2014    |
| *Descripción | SISTEMAS DE INFORMACIÓN GEO | GRÁFICA                        |                |
| Modalidad    | TESIS DE GRADO              | <ul> <li>Habilitado</li> </ul> | Sí 🔻           |
| Fecha Inicio | 01/01/2014                  | Fecha Final                    | 30/06/2014     |
|              | ej. dd/mm/aaaa              |                                | ej. dd/mm/aaaa |
|              |                             |                                |                |
|              | [ Cuardar]                  | [¥ Cancelar]                   |                |

#### **Detalle de los campos:**

**Código:** Este campo lo crea la escuela, este va ser el identificativo del TFG por lo tanto no puede ser igual a ningún otro.

Se recomienda crear una nomenclatura similar a la que se utiliza en los números de oficio y así poder llevar un mejor control.

**Oficio:** Este campo se utiliza para incluir el oficio de aprobación del trabajo final de graduación.

**Descripción:** Este campo se utiliza para incluir el nombre con el cual fue aprobado el trabajo final de graduación.

**Modalidad:** Este campo se utiliza para incluir el tipo de trabajo final de graduación. Se debe tener cuidado ya que el sistema calcula la carga de los profesores participantes según la modalidad incluida en este apartado.

**Habilitado:** Este campo tiene 2 valores "sí o no", al escoger sí, el trabajo final de graduación se muestra para poder asignar. En caso contrario el trabajo final no aparecerá en el semestre que se esta trabajando.

**Fecha inicio y fecha final:** Estos campos se utilizan para incluir la vigencia del trabajo final de graduación. El sistema por defecto nos traerá las fechas del ciclo en que estamos trabajando, pero estas pueden ser modificadas.

Después de incluir toda la información solicitada se le da clic en el botón guardar.

Al realizar esta acción, en la pantalla principal de mantenimiento se puede observar que el trabajo final de graduación fue guardado correctamente.

|                                             | Los datos se han gu                   | ardado correctamen<br>DEA SICAD | nte.<br>Sistema de Colaboración<br>Académico Docente | )          | ו           |                     |             |
|---------------------------------------------|---------------------------------------|---------------------------------|------------------------------------------------------|------------|-------------|---------------------|-------------|
| Usuario : jo                                | nathan.alvarezabarca                  |                                 |                                                      |            |             |                     |             |
| Unidad Actual: E                            | ESCUELA DE GEOGRAFIA                  |                                 | -                                                    | Fec        | ha: 30/01/2 | 2015 [🕐 Cer         | rar Sesión] |
| Parámetros 👻 Cargas                         | ✓ Reportes ✓                          |                                 |                                                      |            |             |                     |             |
| Mantenimiento     Lista de Trabajos Finales | s de Graduación                       |                                 |                                                      | _          |             |                     |             |
| Código                                      | Descripción                           | Тіро                            | Cant.<br>Estudiantes                                 | Habilitado | Oficio      | Fecha Inicio        | Fecha Final |
| GF-TFG-001-2014                             | SISTEMAS DE INFORMACIÓN<br>GEOGRÁFICA | TESIS DE GRADO                  | 0                                                    | Sí         | GF-525-2    | 01/01/2014          | 30/06/2014  |
|                                             | 1 registros                           | encontrados, desple             | gando del 1 al 1. Págin<br>[+- Agrega]               | a 1 de 1.  | 1 136 /     | Agregar Estudiante: | 5]          |

#### ¿Como asignar estudiantes a un trabajo final de graduación?

Una vez creado el trabajo final de graduación se pueden incluir los estudiantes pertenecientes a este. Al marcar el trabajo final de graduación en la parte izquierda, se activa el botón "agregar estudiantes".

| -Man<br>Lista | tenimiento<br>de Trabajos Final | les de Graduación                     |                          |                      |                    |          |                   |             |
|---------------|---------------------------------|---------------------------------------|--------------------------|----------------------|--------------------|----------|-------------------|-------------|
|               | Código                          | Descripción                           | Тіро                     | Cant.<br>Estudiantes | Habilitado         | Oficio   | Fecha Inicio      | Fecha Final |
|               | GF-TFG-001-2014                 | SISTEMAS DE INFORMACIÓN<br>GEOGRÁFICA | TESIS DE GRADO           | 0                    | Sí                 | GF-525-2 | 01/01/2014        | 30/06/2014  |
|               |                                 |                                       |                          |                      |                    |          |                   |             |
|               |                                 | 1 registros                           | encontrados, desplegando | del 1 al 1. Págin    | a 1 de 1.          |          |                   |             |
|               |                                 |                                       |                          |                      |                    |          |                   | -           |
|               |                                 |                                       |                          | [+ Agregar]          | [ <b></b> Eliminar | ] 🏼 🏹 A  | gregar Estudiante | s]          |

Al dar clic al botón en "agregar estudiantes" nos aparece la siguiente ventana donde se buscan los estudiantes por número de carné.

| escripción:<br>-Estudiante     | SISTEMAS D | DE INFORMACIÓN GEOGRÁFICA | G |
|--------------------------------|------------|---------------------------|---|
| Carné<br>Nombre<br>[+ Agregar] |            | [ 🔍 Consultar]            |   |
| -Asignados                     |            |                           |   |
| -Asignados                     | Carné      | Nombre                    |   |

Al digitar el número de carné y dar clic en el botón "consultar" nos aparece el nombre de estudiante, si es el que deseamos incluir se debe dar clic en el botón "agregar".

| ſ | -Estudiante- |              |               |                        |
|---|--------------|--------------|---------------|------------------------|
|   | Carné        | A87511       | [ Consultar]  |                        |
|   | Nombre       | MORALES CAST | TILLO SHIRLEY | [ - Agregar]           |
| L |              |              |               | [] / [] / [] / [] / [] |

Al realizar esta acción, se puede observar que el estudiante aparece en el recuadro "asignados". Si se necesita incluir mas estudiantes se repite el proceso anterior y al concluir se debe dar clic en el botón "regresar" para volver a la pantalla de mantenimiento.

| Asignar<br>Descripci | Estudiantes:<br>ión: SISTEM | <b>Trabajo Final de Graduación</b><br>AS DE INFORMACIÓN GEOGRÁFICA | 3             |
|----------------------|-----------------------------|--------------------------------------------------------------------|---------------|
| Carné<br>Nombre      | e<br>gregat]                | [ 🔍 Consultar]                                                     |               |
| Asign                | ados                        | Nombro                                                             |               |
|                      | A87511                      | MORALES CASTILLO SHIRLEY                                           |               |
| [ <b>—</b> E         | liminar]                    |                                                                    | [ s Regresar] |

#### ¿Como eliminar estudiantes a un trabajo final de graduación?

El procedimiento es igual al asignar estudiantes, se debe marcar el trabajo final de graduación y posterior dar clic en el botón "agregar estudiantes".

| -Man<br>Lista | tenimiento<br>de Trabajos Final | es de Graduación                      |                              |                      |                     |                  |                    |             |
|---------------|---------------------------------|---------------------------------------|------------------------------|----------------------|---------------------|------------------|--------------------|-------------|
|               | Código                          | Descripción                           | Тіро                         | Cant.<br>Estudiantes | Habilitado          | Oficio           | Fecha Inicio       | Fecha Final |
| V             | GF-TFG-001-2014                 | SISTEMAS DE INFORMACIÓN<br>GEOGRÁFICA | TESIS DE GRADO               | 1                    | Sí                  | GF-525-2         | 01/01/2014         | 30/06/2014  |
|               |                                 |                                       |                              |                      |                     |                  |                    |             |
|               |                                 | 1 registros                           | encontrados, desplegando del | 1 al 1. Págir        | ia 1 de 1.          |                  |                    |             |
|               |                                 |                                       |                              |                      |                     |                  |                    | _           |
|               |                                 |                                       | [                            | + Agregar]           | [ <b>—</b> Eliminar | ] [ <u>ííí</u> A | gregar Estudiante: | 5]          |

En la ventana "asignar estudiantes", se debe marcar el estudiante que se quiere borrar y posterior dar clic en el botón "eliminar".

| -Estud | ión: SISTEN<br>liante | MAS DE INFORMACIÓN GEOGRÁFICA      |  |
|--------|-----------------------|------------------------------------|--|
| Carné  |                       | [ Consultar]                       |  |
| Nombre | e<br>karegar]         |                                    |  |
| Asign  | ados —                |                                    |  |
| -Asign | ados<br>Carné         | Nombre                             |  |
| Asign  | Carné<br>A87511       | Nombre<br>MORALES CASTILLO SHIRLEY |  |
| -Asign | Carné<br>A87511       | Nombre<br>MORALES CASTILLO SHIRLEY |  |
| Asign  | Carné<br>A87511       | Nombre<br>MORALES CASTILLO SHIRLEY |  |

Nota:

Los estudiantes no se podrán borrar si el trabajo final de graduación ya fue asignado a algún docente, si fuese así, se debe eliminar primero la carga al profesor.(*Ver manual usuario sicad , pagina 47*).

#### ¿Como modificar un trabajo final de graduación?

Para editar la información incluida del trabajo final de graduación, se debe dar clic sobre el código del trabajo.

| Código          | Descripción                           | Тіро           | Cant.<br>Estudiantes | Habilitado | Oficio   | Fecha Inicio | Fecha Final |
|-----------------|---------------------------------------|----------------|----------------------|------------|----------|--------------|-------------|
| GF-TFG-001-2014 | SISTEMAS DE INFORMACIÓN<br>GEOGRÁFICA | TESIS DE GRADO | 1                    | Sí         | GF-525-2 | 01/01/2014   | 30/06/2014  |
|                 |                                       |                |                      |            |          |              |             |

Al realizar esta acción el sistema nos abre la ventana en donde se pueden modificar los datos incluidos al inicio.

En caso de modificar algún dato se debe dar clic en el botón guardar.

| Código       | GF-TFG-001-2014                    | Oficio                         | GF-525-2014    |
|--------------|------------------------------------|--------------------------------|----------------|
| *Descripción | SISTEMAS DE INFORMACIÓN GEOGRÁFICA |                                |                |
| Modalidad    | TESIS DE GRADO                     | <ul> <li>Habilitado</li> </ul> | Sí 🔻           |
| Fecha Inicio | 01/01/2014                         | Fecha Final                    | 30/06/2014     |
|              | ej. dd/mm/aaaa                     |                                | ej. dd/mm/aaaa |
|              |                                    |                                |                |

#### Nota:

Solamente el código del trabajo final de graduación no se podrá modificar. En caso de haberlo digitado mal, se debe eliminar completamente y volver a incluir.

#### ¿Como eliminar un trabajo final de graduación?

Se debe seleccionar el trabajo final de graduación al lado izquierdo, al realizar esta acción se habilita el botón "eliminar".

| Trabajos Finales de Graduación |                                                                 |                                       |                |                      |            |          |              |             |
|--------------------------------|-----------------------------------------------------------------|---------------------------------------|----------------|----------------------|------------|----------|--------------|-------------|
| _Ма                            | antenimiento ——                                                 |                                       |                |                      |            |          |              |             |
| List                           | Lista de Trabajos Finales de Graduación                         |                                       |                |                      |            |          |              |             |
|                                | Código                                                          | Descripción                           | Тіро           | Cant.<br>Estudiantes | Habilitado | Oficio   | Fecha Inicio | Fecha Final |
|                                | GF-TFG-001-2014                                                 | SISTEMAS DE INFORMACIÓN<br>GEOGRÁFICA | TESIS DE GRADO | 1                    | Sí         | GF-525-2 | 01/01/2014   | 30/06/2014  |
|                                |                                                                 |                                       |                |                      |            |          |              |             |
|                                | 1 registros encontrados, desplegando del 1 al 1. Página 1 de 1. |                                       |                |                      |            |          |              |             |
|                                | [+ Agregar] [-Eliminar] [ Agregar Estudiantes]                  |                                       |                |                      |            |          |              |             |

Al dar clic en el botón "eliminar", el sistema nos muestra un mensaje de confirmación para la acción realizada.

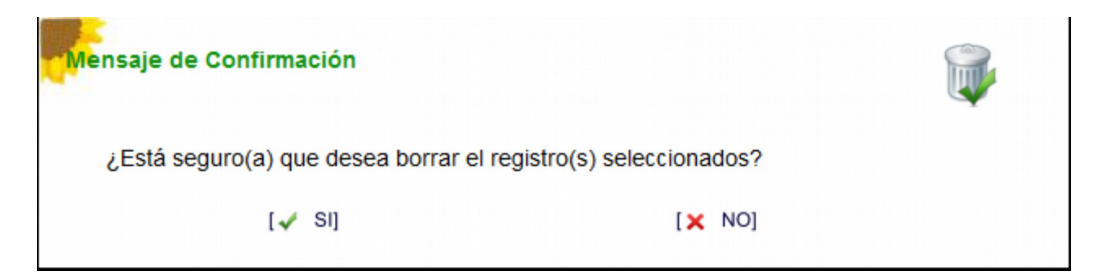

#### Nota:

El trabajo final de graduación no se podrá borrar si este posee estudiantes asociados, si fuese así se deben eliminar primero los estudiantes.